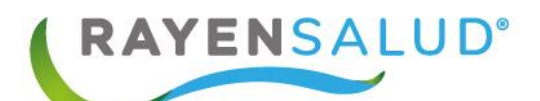

# Manual Admisión RAYEN

See.

Versión 18.3.1

Actualizado Julio 2023

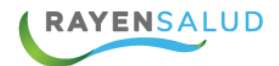

| Versión 18.3.11                                                        |
|------------------------------------------------------------------------|
| Actualizado Julio 20231                                                |
| INTRODUCCION                                                           |
| CAPITULO 1. CONCEPTOS GENERALES                                        |
| Acceder a RAYEN4                                                       |
| Menú del subsistema Admisión5                                          |
| Flujo Inscripción de Pacientes6                                        |
| CAPITULO 2. INSCRIPCION7                                               |
| Interfaz de usuario7                                                   |
| Paciente pasivado11                                                    |
| Pasivar un usuario11                                                   |
| Por fallecido11                                                        |
| Activar un usuario pasivado12                                          |
| Por fallecido12                                                        |
| Pestaña Grupo Familiar15                                               |
| Pestaña Direcciones                                                    |
| Pestaña Información Laboral19                                          |
| Pestaña Vivienda y Entorno19                                           |
| Ficha Familiar 20                                                      |
| Gestor documental                                                      |
| Servicios Complementarios                                              |
| CAPITULO 3. INFORMES DE ADMISION                                       |
| Interfaz de usuario                                                    |
| Informes General                                                       |
| Certificado de Inscripción APS27                                       |
| Informe de Población28                                                 |
| Informe Pacientes por Grupo Etario, Sector y Sexo                      |
| Informe Pacientes por Grupo Etario, Sector, Sexo y FONASA              |
| Informe Pacientes por Sector y Previsión                               |
| Informe Pacientes Trasladados Desde Otros Centros / a Otros Centros 30 |
| Informes Otros                                                         |

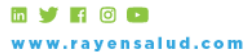

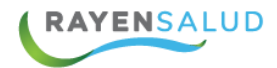

| I    | Informe Pacientes por Previsión, Grupo Etario y Sexo     | 31 |
|------|----------------------------------------------------------|----|
| I    | Informe Pacientes por Sector, Sexo, Fecha de Inscripción | 31 |
| I    | Informe Total de Familias por Sector                     | 32 |
| CAPI | ITULO 4. GLOSARIO                                        | 33 |
| Téi  | rminos                                                   | 33 |

# **INTRODUCCION**

La necesidad de contar con la información completa de usuarios que ingresan a la Red de Atención Primaria de Salud, y a su vez mantener y acceder de manera oportuna a los datos de que aquellas personas que ya pertenecen a la Red APS, resulta importante en cuanto aumentan las exigencias sanitarias, en post de entregar un servicio de calidad.

Actualmente todos los establecimientos de salud requieren administrar esta información, ya sea del individuo como de su grupo familiar. Es por esto por lo que RAYEN cuenta con una serie de herramientas dispuestas para registrar y actualizar información, evitar duplicidad de datos a través de la validación de inscritos y obtención de informes en tiempo real, referentes a la población registrada en el establecimiento, todo esto para una mejor gestión.

El presente documento, tiene como principal objetivo conocer la funcionalidad del módulo Admisión y sus subsistemas Inscripción e Informes, de igual forma identificar y definir cada uno de los campos necesarios para registrar un nuevo usuario, asociar un grupo familiar, pasivar usuarios, obtener informes, entre otras.

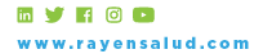

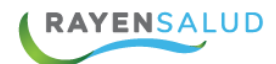

# **CAPITULO 1. CONCEPTOS GENERALES.**

#### Acceder a RAYEN.

Debemos acceder a la siguiente

http://www.rayenaps.cl/

y seleccionar el ámbito en el cual deseamos ingresar, con esto nos direccionara a su pantalla de ingreso.

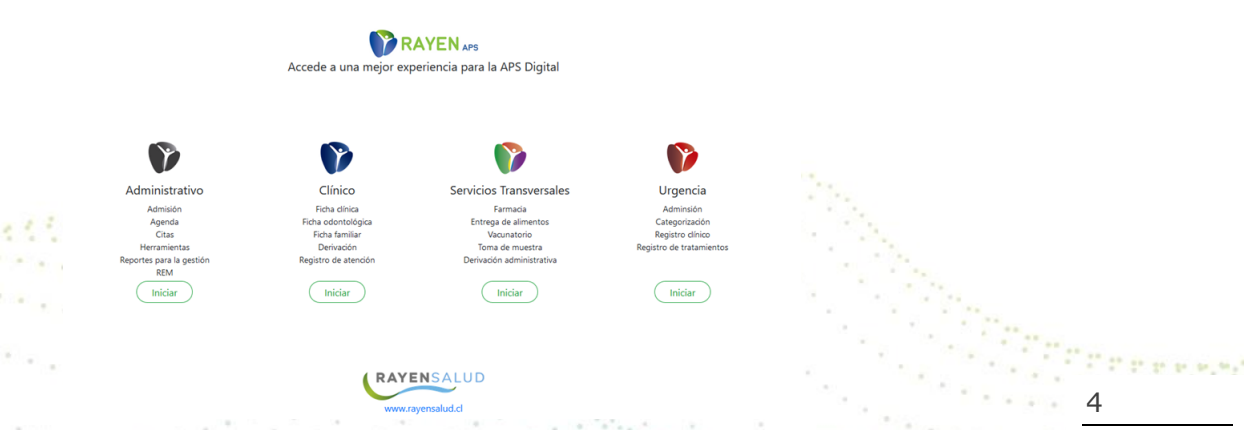

Para el ingreso al nuevo RAYEN debemos:

- 1. Ingrese "Ubicación" ejemplo: cesfamrayensalud.
- 2. Ingrese "Usuario" correspondiente al RUN del funcionario prestador.
- 3. Ingrese clave personal.
- 4. Presione la tecla Enter o haga clic en el botón Aceptar

|           | Versión: 15.1.0.13 |
|-----------|--------------------|
| Jbicación |                    |
| ubicación |                    |
| Jsuario   |                    |
| usuario   |                    |
| Clave     |                    |
| clave     |                    |
| Clave     |                    |

🖬 🍠 🖪 💿 🕒 www.rayensalud.com

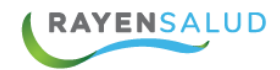

### Menú del subsistema Admisión

Una vez dentro de la aplicación RAYEN, podrá acceder al subsistema admisión, el cual mostrará un menú con opciones de inscripción e informes

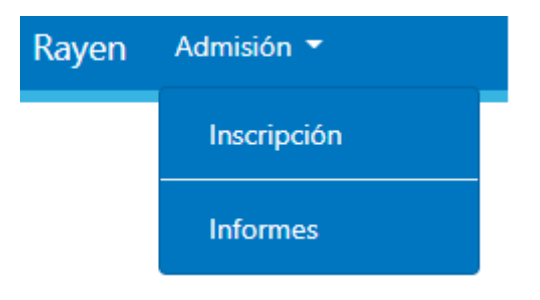

Una vez conocidas las opciones de menú, ya podemos revisar en detalle cada una de las funcionalidades de este subsistema.

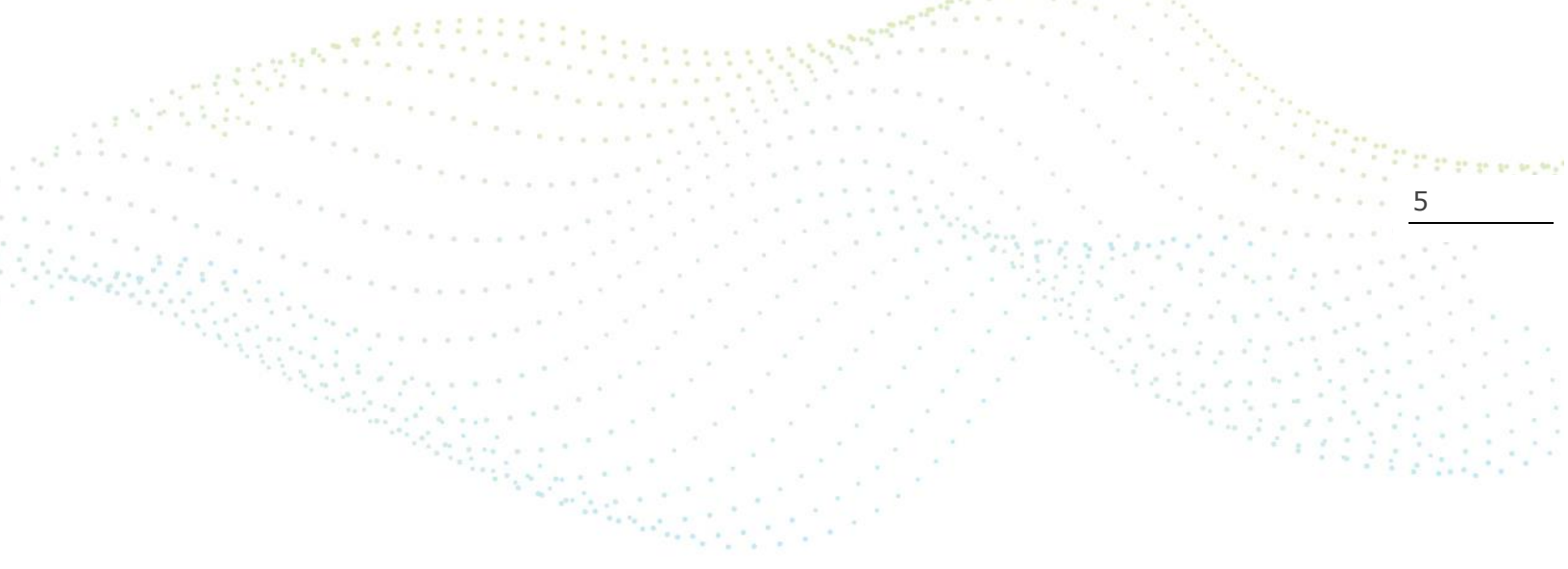

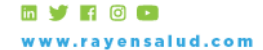

+56 2 2588 8800 Merced 480 - Piso 2, Santiago Región Metropolitana

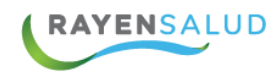

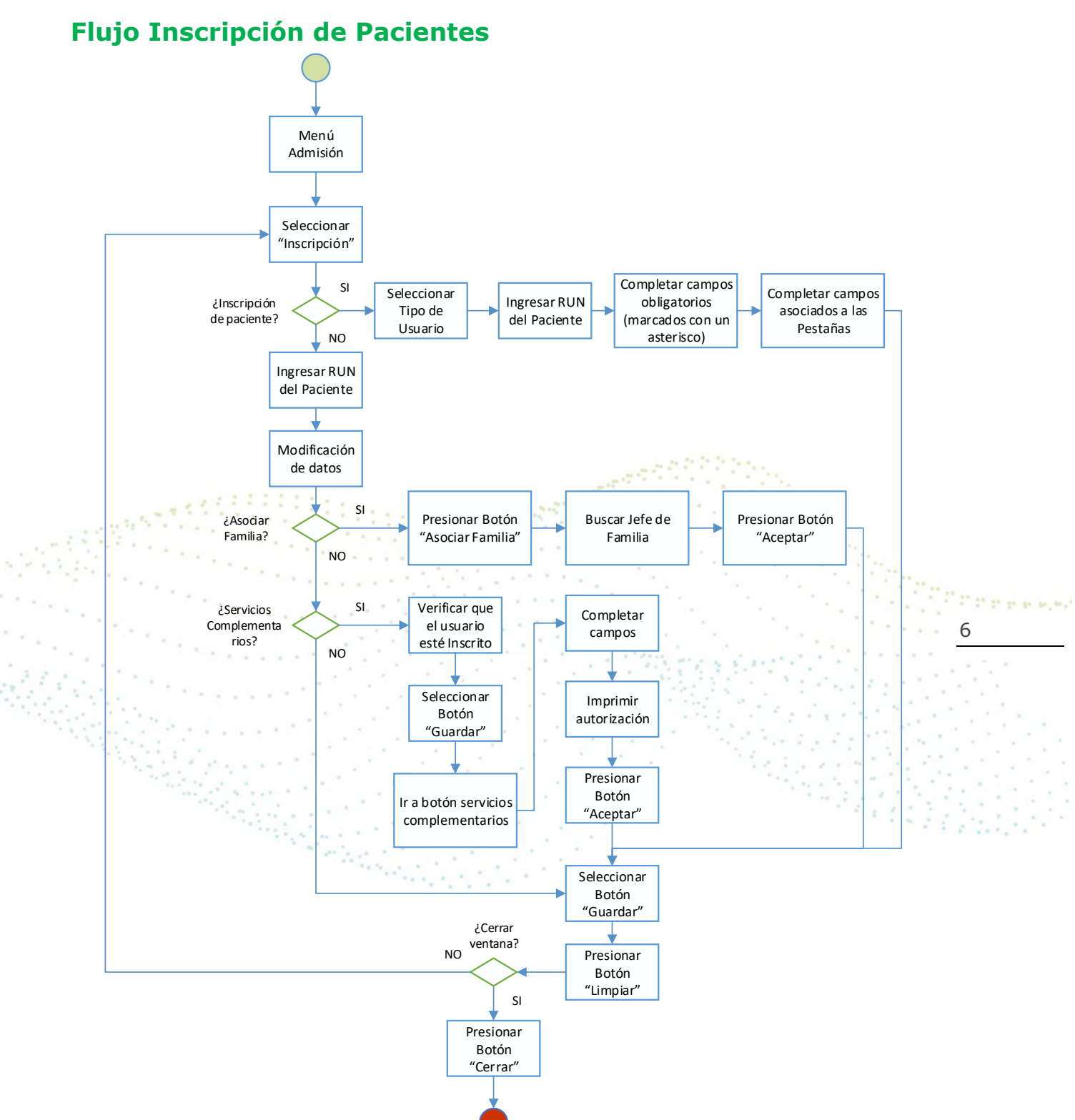

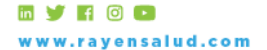

+56 2 2588 8800 Merced 480 - Piso 2, Santiago Región Metropolitana

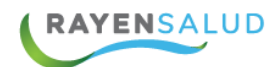

# **CAPITULO 2. INSCRIPCION.**

### Interfaz de usuario

Antes de comenzar a utilizar la opción "Inscripción", deberá conocer cada uno de los elementos que componen su interfaz (pantallas).

|                       | 🚯 Pasivar 👻 🖨 Imprimir 👘         |                             |         |                             | A          |                          |                                                                                                    |
|-----------------------|----------------------------------|-----------------------------|---------|-----------------------------|------------|--------------------------|----------------------------------------------------------------------------------------------------|
| 🜆 Cert. Fonasa 🦂      | 🐕 Ficha Familiar 🔷 Servicios Con | nplementarios 🛛 🥔 Repositor |         | × Cerrar                    |            | Barra de<br>herramienta  | s                                                                                                    |
| Tipo de Usuario*      | Normal                           | (d)                         |         | Información de contacto     |            |                          | <u> </u>                                                                                                    |
| Motivo de Inscripción | Normal                           |                             |         |                             |            |                          | ario la                                                                                                    |
| RUN                   |                                  | Inscribe                    |         | Residencial                 |            |                          | e                                                                                                    |
| RUN Responsable       |                                  | Prematuro                   |         | Contacto                    |            | TABS                     |                                                                                                    |
| Pasaporte/Otros       |                                  | Sin discapacidad 🖋          |         | Laboral                     |            |                          | amiii                                                                                                    |
| Primer apellido*      |                                  |                             |         |                             |            |                          | ar -                                                                                                    |
| Segundo apellido      |                                  |                             |         |                             |            |                          | Direc                                                                                                    |
| Nombres*              |                                  |                             |         |                             |            |                          | dione                                                                                                    |
| Nombre Social         |                                  | Sexo*                       |         |                             |            |                          |                                                                                                    |
| Fecha nacimiento      | 2                                | Genero*                     |         | Previsión*                  |            |                          | The second second secon |
|                       |                                  | Es Jefe de                  | Familia | Clasificación Beneficiario* |            |                          | x bora                                                                                                    |
|                       |                                  |                             |         | Tipo Beneficiario*          | RUN Titula | ar                       |                                                                                                    |
| Fecha Inscripción     |                                  |                             |         | Fecha Vigencia              | 6          |                          | ivien                                                                                                    |
| Números de Ficha      |                                  |                             |         | Parentesco con Jefe de      |            |                          | da y                                                                                                    |
|                       |                                  |                             |         | Familia*                    |            |                          |                                                                                                    |
|                       |                                  |                             |         | Estado Civii*               |            |                          | 100                                                                                                    |
| Nombre Padre*         |                                  | No Informado                |         | Escolaridad*                |            |                          |                                                                                                    |
|                       |                                  |                             |         |                             |            | RAYENSALUD [CESFAM] 12-0 | 09-2022 10:54 🟮                                                                                                    |

Antes de ingresar cualquier dato, se debe tener claridad qué tipo de usuario es el que se va a inscribir, según lo seleccionado se habilitan los campos para cada opción. Estas son:

| Tipo de Usuario* | Normal                                                                                                    | • |
|------------------|----------------------------------------------------------------------------------------------------|---|
|                  | Normal                                                                                                    |   |
|                  | Recién Nacido sin RUN                                                                                                    |   |
|                  | Extranjero sin RUN                                                                                                    |   |
|                  | and the second second sec |   |

- > **Usuario Normal**: Es aquella persona con RUT nacional valido.
- Usuario Recién Nacido sin RUN: Corresponde al menor que aún no posee identificación.
- Usuario Extranjero sin RUN: Es aquel paciente que no cuenta con RUN nacional valido.

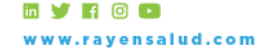

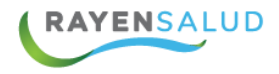

Ya ingresado el tipo de usuario y su respectiva identificación, es imprescindible marcar el check Inscribe y/o Prematuro.

| Tipo de Usuario* | Normal                | ۳ |
|------------------|-----------------------|---|
| RUN              | Normal                |   |
| 1.011            | Recién Nacido sin RUN |   |
|                  | Extranjero sin RUN    |   |

**Inscribe**: se debe marcar cuando queremos inscribir a un usuario que no se encuentra en la base de datos de RAYEN o bien cuando deseamos inscribir un paciente que se encuentra Adscrito, ya sea en otro centro o en el extra sistema. Al intentar inscribir un paciente inscrito en otro establecimiento por seguridad nos solicitará la fecha de nacimiento del usuario para poder registrarlo en nuestro centro de salud.

**Prematuro**: cuando el parto sucede antes de que se hayan completado las 37 semanas de gestación, hablamos de recién nacido prematuro. Si se da esta condición, al inscribir al menor debemos marcar el check Prematuro, esto habilitará los campos Semanas Gestacional y Peso al Nacer y su clasificación según corresponda.

|     | <ul> <li>Inscribe</li> <li>Prematuro<br/>sem. grs.</li> </ul> |                     | 8     |
|-----|---------------------------------------------------------------|---------------------|-------|
|     | 2                                                             | Semanas Gest.       |       |
| 100 |                                                               | Peso al Nacer (grs) |       |
|     |                                                               | Clasificación       |       |
|     |                                                               | ×                   |       |
|     |                                                               |                     | <br>l |

| Clasificación | Semanas de gestación al nacimiento         |
|---------------|--------------------------------------------|
| Extremo       | < 32 semanas o peso ≤ 1.500 g.             |
| Moderado      | 32 a 33 semanas y 6 días y peso > 1.500 g. |
| Tardío        | 34 a 36 semanas y 6 días y peso > 1.500 g. |

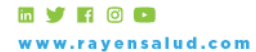

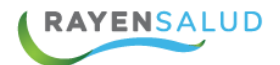

Es de suma importancia el ingreso de estos datos, ya que de esta forma se calculará automáticamente la Edad Corregida, la cual se mostrará con tal solo pasar el cursor del mouse sobre la abreviatura EC y esta será visible en la entrega de alimentos y nos permitirá seleccionar la programación correspondiente.

Para continuar con el registro, debemos completar los campos OBLIGATORIOS marcados con un asterisco, los cuales son:

- Apellido Paterno
- Apellido Materno
- Nombres
- Sexo
- Fecha de nacimiento es de tipo despegable, esto quiere decir que puede seleccionar el día, mes, año horas y minutos del nacimiento del paciente
- Fecha de Vigencia
  - Tipo de Beneficiario
    - Clasificación Beneficiario
  - Previsión
  - Parentesco con Jefe de Familia
  - Estado Conyugal
    - Escolaridad
    - País de Origen
    - Comuna de Nacimiento

El campo Responde nombre social, está diseñado para dirigirse al paciente con el nombre que ahí se identifique. Esto resulta útil para casos en que el paciente utiliza su segundo nombre o bien para personas de distinto género.

|               |       |               | _ |
|---------------|-------|---------------|---|
| Nombre Social | Sexo* | Mujer         | • |
|               |       | Indeterminado |   |
|               |       | Mujer         |   |
|               |       | Hombre        | - |

Para continuar con el registro, el sistema arroja de forma automática la Fecha de Inscripción, la cual no es modificable, esta corresponde a la fecha actual en que se ingresaron los de datos de inscripción del paciente.

Fecha Inscripción

27-09-2017

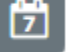

Desconocido

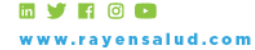

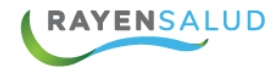

Respecto a los Número de Ficha, en el campo que dice RAYEN, se generará automáticamente el número de ficha del sistema, el cual no puede ser modificado.

|  | Nú | mer | os d | e Fi | cha |
|--|----|-----|------|------|-----|
|--|----|-----|------|------|-----|

| RAYEN          | 96567355 |
|----------------|----------|
| CODIGO ANTIGUO |          |

Seleccionar las Alertas que correspondan (Chile Solidario, P.R.A.I.S, Fonasa Libre Elección, I.P.S, Jubilación de Vejez (Edad), Chile Crece Contigo, Habilidades para la vida, CONACE, Pensión de Sobrevivencia, Pensión de Gracia, Ley 18.490, Ley 16.744, SUF, entre otros.

|                                                                                                    | Nombre Padre*         | No Informado               | No Informado |                                         |
|----------------------------------------------------------------------------------------------------|-----------------------|----------------------------|--------------|-----------------------------------------|
|                                                                                                    | Nombre Madre*         | No Informado               | No Informado | 54                                      |
|                                                                                                    | Alerta administrativa | Chile Solidario            |              | <ul> <li>A STREET DEFENSION</li> </ul>  |
| here and the                                                                                                    |                       | Fonasa Libre Elección      |              | 10                                      |
| ter a l'interación de la companya de la companya de la companya de la companya de la companya de la companya de |                       | P.R.A.I.S.                 |              | 1 X X A A A A A A A A A A A A A A A A A |
| Second States                                                                                                   |                       | PASIS                      |              |                                         |
|                                                                                                    |                       | I.P.S                      |              |                                         |
|                                                                                                    |                       | Pensión de Inválidez       |              |                                         |
|                                                                                                    |                       | Jubilación de Vejez (Edad) |              |                                         |
|                                                                                                    |                       | Chile Crece Contigo        |              |                                         |
|                                                                                                    |                       |                            |              |                                         |

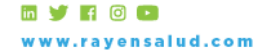

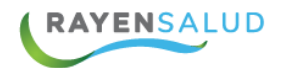

### **Paciente pasivado**

#### Pasivar un usuario

Cuando deseamos pasivar a un usuario debemos buscar al paciente y seleccionar dentro de la barra de acciones la opción de pasivar. Una vez seleccionado debemos escoger el motivo y aceptar.

| Confirme motive | o de pasivación                |
|-----------------|--------------------------------|
| Motivo de pas   | ivación                        |
|                 |                                |
|                 | ACTUALIZACION FECHA VALIDACION |
|                 | BAJA POR NO ADHERENCIA         |
|                 | CAMBIO DE DOMICILIO            |
|                 | CAPREDENA                      |
|                 | DATOS MAL DIGITADOS            |
|                 | DORI E INISCRIPCION            |
|                 | DOMICILIO FALSO                |
|                 | DUPLICADO                      |
|                 | ERROR DE ESTABLECIMIENTO       |
|                 | ERROR DE FECHA                 |
|                 | ERROR DE ISAPRE                |
|                 | ERROR DE RUT                   |
| ·               | ERROR DE SERVICIO DE SALUD     |
|                 | FALLECIDO                      |
|                 | FIN DE CONTRATO                |
|                 | NO INFORMADO                   |
|                 |                                |

11

#### Por fallecido

Cuando seleccionamos la opción de fallecido, debemos incluir el folio, código de verificación, circunscripción, numero de inscripción, fecha de defunción y lugar defunción, luego presionamos la opción de aceptar.

| Motivo de pasivación | FALLECIDO  |
|----------------------|------------|
| Número de Folio      |            |
| Código verificación  |            |
| Circunscripción      |            |
| Número inscripción   |            |
| Fecha Defunción:     | 12-09-2022 |
| Lugar defunción      |            |

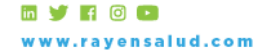

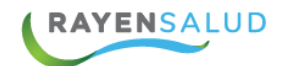

#### Activar un usuario pasivado

Al ingresar el Rut del paciente y este se encuentra en estado pasiva por cualquiera de los motivos, este arroja el mensaje indicando el motivo, para poder activarlo en el establecimiento, debemos aceptar el mensaje y guardar el usuario.

| 🖺 Guardar Usuario 🔀 Pasivar 🝷 🚔 Imprimir Asociar a Familia Crear Nueva Familia Limpiar |                        |                                        |                                                  |  |  |  |  |
|----------------------------------------------------------------------------------------|------------------------|----------------------------------------|--------------------------------------------------|--|--|--|--|
| 🖃 Cert. Fonasa 🏾 🦉                                                                     |                        |                                        | × Cerrar                                         |  |  |  |  |
| Tipo de Usuario*                                                                       | Normal                 | Ø                                      | Información de contacto                          |  |  |  |  |
| Motivo de Inscripción                                                                  | Normal                 |                                        |                                                  |  |  |  |  |
| RUN                                                                                    |                        | 🗌 Inscribe                             | Residencial                                      |  |  |  |  |
| RUN Responsable                                                                        |                        | Prematuro                              | Contacto                                         |  |  |  |  |
| Pasaporte/Otros                                                                        |                        | Atanción                               |                                                  |  |  |  |  |
| Primer apellido*                                                                       |                        | Atencion                               | ^                                                |  |  |  |  |
| Segundo apellido                                                                       |                        | El usuario está pasivado por CAMBIO DE | DOMICILIO en la institución: RAYENSALUD [CESFAM] |  |  |  |  |
| Nombres*                                                                               |                        |                                        |                                                  |  |  |  |  |
| Nombre Social                                                                          |                        |                                        | Aceptar                                          |  |  |  |  |
| Edad usuario                                                                           | 38 años 3 meses 6 días | Genero                                 |                                                  |  |  |  |  |

# 12

#### Por fallecido

Al ingresar el Rut del paciente y este aparece como pasivado por fallecimiento, el referente o encargado deberá tener un nuevo rol/permiso "Revertirfallecido" (el rol/permiso debe otorgarse desde el módulo de herramientas) para modificar este estado.

| Login               |                            | Permisos Especialidades        | Profesio        | onales - Actividades |       |
|---------------------|----------------------------|--------------------------------|-----------------|----------------------|-------|
| Login 13.636        | i.300-k                    | Grupo Seleccione el grupo      |                 | Limpiar              | grupo |
| Dominio             | ALUD [CESFAM]              | Roles asignados                | =× =+           | Roles disponibles    | =×=   |
| Puede cambiar clave | Bloqueado                  | kegistradorUsuarioAps          |                 |                      |       |
| Debe cambiar clave  | <ul> <li>Activo</li> </ul> | Registrador Usuario ApsTempora |                 | Tour                 |       |
| Perfil de usuario   |                            | RegistradorVacuna              |                 |                      |       |
|                     |                            | RevertirFallecido              |                 |                      |       |
| Nombres             | Maribel                    | SomeDerivacion                 | <del>&lt;</del> |                      |       |
| Apellido Paterno    | Morgado                    | SomeDerivacionPDI              |                 |                      |       |
|                     |                            | SomeRecepcionPDI               | 7               |                      |       |
| Apellido Materno    | Caro                       | SomeRecepcionSIC               |                 |                      |       |
| E-mail              |                            | Urg_CerrarAtencionUrgencia     |                 |                      |       |
|                     |                            | Urg_DarIndicaciones            |                 |                      |       |
| Fecha Nacimiento    | 29-11-1979                 | Urg_EliminaLugarTemporal       |                 |                      |       |
|                     |                            | Urg ImpresionDocumentosUrge    | ncia            |                      |       |

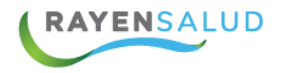

El sistema indicará, "Usuario esta pasivado por fallecido en establecimiento", ¿desea reactivarlo? Al seleccionar la opción aceptar el sistema solicitará el motivo de reactivación del paciente.

| enda 🔻 Citas 🔻 Herra   |                                                     |                                         |                                                                                                    |             |
|------------------------|-----------------------------------------------------|-----------------------------------------|----------------------------------------------------------------------------------------------------|-------------|
| asivar 🝷 🖨 Imprimir    |                                                     |                                         |                                                                                                    |             |
| a Familiar Servicios C | omplementarios 🗙 Cerrar                             |                                         |                                                                                                    |             |
| nal                    | • Inscribe                                          | Información de contacto                 |                                                                                                    |             |
|                        | Prematuro                                           | Residencial                             |                                                                                                    |             |
|                        | Sin discapacidad 🖋                                  | Contacto                                |                                                                                                    |             |
|                        | Revertir                                            |                                         | *                                                                                                    |             |
|                        | El usuario está pasivado por FALLEC<br>reactivarlo? | CIDO en la institución: RAYENSALUD [CES | FAM], desea                                                                                                    |             |
| años 3 meses 22 días   |                                                     | Ac                                      | eptar Cancelar                                                                                                 |             |
| Ċ                      | 2                                                   | Clasificación Beneficiario*             |                                                                                                    |             |
| 1.11                   |                                                     | Tipo Beneficiario*                      | RUN Titular                                                                                                    |             |
|                        |                                                     | Fachs Vinancis                          |                                                                                                    | **          |
|                        | Revivir Paciente                                    |                                         |                                                                                                    | 13          |
|                        | Motivo                                              |                                         |                                                                                                    |             |
|                        |                                                     | Aceptar Cancela                         | ar de la companya de la companya de la companya de la companya de la companya de la companya de la companya de |             |
|                        |                                                     | Clasificación Beneficiario*             | 111                                                                                                    | 1211020-011 |

Al seleccionar el botón aceptar, el sistema modificara el estado del paciente a Activo o Adscrito según corresponda.

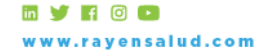

| 🔙 Cert. Fonasa          | a 🐣 Ficha Familia | r Servicios Comp | olementarios | × Cerrar              |            |                         |           |         |
|-------------------------|-------------------|------------------|--------------|-----------------------|------------|-------------------------|-----------|---------|
| Tipo de Usuario*<br>RUN | Normal            | I Inscribe       | Activo       | Información de contac | to         | N° de celular: 85006985 | 5         | Usuario |
| RUN Responsable         |                   | . Premat         | turo         |                       |            |                         |           |         |
| Número de               |                   | Sin discap       | acidad 💉     | Contacto              |            |                         |           |         |
| Identificación          |                   |                  |              | Laboral               |            |                         |           |         |
| Apellido Paterno*       | Aguilar           |                  |              |                       |            |                         |           | ଦ୍ର     |
| Apellido Materno        | Pino              |                  |              |                       |            |                         |           | upo     |
| Nombres*                | Juan Andres       |                  |              |                       |            |                         |           | Famil   |
| Nombre Social           | Juan              | Sexo*            | Hombre       | •                     |            |                         |           | a       |
| Fecha de<br>nacimiento  | 18-01-1986        | 🕑 Es Jefe        | de Familia   | Previsión*            | Fonasa     |                         | ,         | 5       |
|                         |                   |                  |              | Clasificación         | Fonasa B   |                         | ▼ X       | Dire    |
| Fecha Inscripción       | 25-09-2015        |                  |              | beneficiarion         |            |                         |           | di di   |
| Números de Ficha        | RAYEN             | 10799            |              | Tipo Beneficiario*    | Titular •  | RUN Titular             | 154788573 | les     |
|                         |                   |                  |              | Fecha Vigencia        | 01-01-0001 | 1<br>1<br>1             |           |         |
|                         | CODIGO ANTIGUO    | 47114            |              |                       |            |                         |           |         |

Otra funcionalidad del sistema permite pasivar a paciente junto a su familia, para esto se debe seleccionar Pasivar Familia al seleccionarlo aparecerá la familia asociada al paciente:

| Motivo de pasivación         Image: Construction of the se han encontrado citas futuras para la familia           RUN         Nombre         Nº Ficha           • 144715268         Moxococorn Orocococca Zucocococa         1144715268           • 134609265         Maxocococa Orocococca Escocococr         1134609265 |
|----------------------------------------------------------------------------------------------------|
| No se han encontrado citas futuras para la familia           RUN         Nombre         Nº Ficha           • 144715268         Moxococora Zucococca         1144715268           • 134609265         Maxocococa Orocococca Escococor         1134609265                                                                   |
| RUN         Nombre         N° Ficha           • 144715268         Moxococorn Onocococca Zucocococa         144715268           • 134609265         Maxocococa Onocococca Escocococr         134609265                                                                                                    |
| • 144715268         Moxococoxn Onocococca Zuxocococca          144715268           • 134609265         Maxocococca Onocococca Essocococor          134609265                                                                                                    |
| + 134609265 Maxcococca Orocococca Escocococr  134609265                                                                                                    |
| - 134609265 Maxxxxxxx Onxxxxxxxx I 134609265                                                                                                    |
|                                                                                                    |
|                                                                                                    |
| + 249085952 Diacocoxa Oroccoxa                                                                                                    |

El usuario debe seleccionar el motivo de pasivación que serán los mismos motivos anteriores acepto el de fallecimiento (este motivo es por paciente) al aceptar el sistema nos mostrará pedirá confirmar:

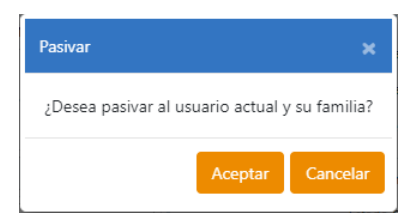

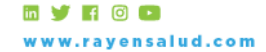

RAYENSALUD

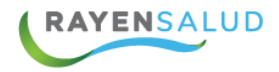

Una vez confirmado podemos generar un certificado de eliminación con datos y motivo de la eliminación del sistema de inscripción, además se generará el siguiente mensaje:

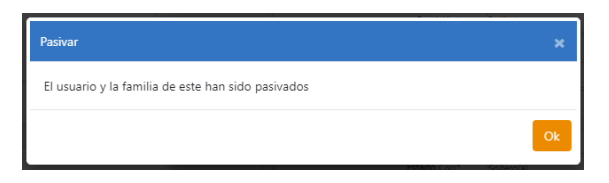

## Pestaña Grupo Familiar

| Vía*         | Calle        | ,          | Calle*                  | calle 💌                   | X Ctu      | Jario   |     |
|--------------|--------------|------------|-------------------------|---------------------------|------------|---------|-----|
| 1.5          | cuirc        |            | Conc                    |                           | Otro       |         |     |
| Número       |              |            | Resto Dirección         |                           |            |         |     |
| Depto.       |              | Block      |                         | Villa o                   |            |         |     |
|              |              |            |                         | Población                 |            | Grup    |     |
| Sitio.       |              | U. Vecinal |                         | Modalidad Salud Familiar  |            | po Fa   |     |
| ¿Hogar o Ins | ititución? 🔲 | Nomi       | ore Hogar o Institución |                           |            | milia   |     |
| éfonos       |              |            |                         |                           |            |         |     |
| Familiar 1   | 56 2         | •          | Familiar 2              | 56 57 🔻                   |            | Dire    |     |
| Pais*        | Chile        | T          | Región*                 | XIII Región Metropolitana | T          | cciones | 15  |
| Provincia*   | Santiago     | ¥          | Comuna*                 | Santiago                  | ¥          |         | 100 |
|              | Determe      | Materno    | Nombres                 | Nombre Social             | Nacimiento | Ţ       |     |
| UN           | Paterno      |            |                         |                           |            |         |     |

Dentro de la pestaña Grupo Familiar, se registran los campos OBLIGATORIOS:

- Sector
- Vía (Avenida, Calle, Pasaje, Otro, Callejón, Camino, Paseo, Puente o Ruta)
- Calle
- País
- Región
- Provincia
- Comuna

En caso de pertenecer a un Hogar o Institución debe marcar el check que hace la misma pregunta. En el recuadro que sigue debe indicar el nombre del hogar o la institución.

Es importante mencionar que el campo teléfono está conformado por Código Nacional + Código Regional + Número telefónico.

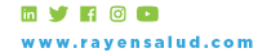

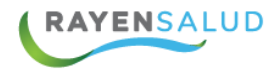

Dentro de esta pestaña se revisará como asociar una familia, para esto se utilizará el botón.

Al presionarlo nos aparecerá la pantalla de búsqueda de usuario, donde se puede buscar por Tipo de Identificación, Nombre y Apellidos, Fecha de Nacimiento o Fecha Exacta.

Para asociar una familia, se debe buscar al jefe de familia, en el ejemplo, se realizará la búsqueda por RUT.

| Tino de Identi  | ificación                      |                            |                    |         |        |                                                                                                    |
|-----------------|--------------------------------|----------------------------|--------------------|---------|--------|----------------------------------------------------------------------------------------------------|
| lipo de identi  | incacion                       |                            |                    |         |        |                                                                                                    |
| R               |                                |                            | Nº ficha           |         |        |                                                                                                    |
| RUN Responsa    | able                           |                            | Cod. Familia       |         |        |                                                                                                    |
| Nº Identificac  | ión                            |                            |                    |         |        |                                                                                                    |
| Nombre y Ap     | ellidos - (Si utiliza Apellido | os, deben escribirse en fo | orma exacta)       |         |        |                                                                                                    |
| Nombres         | 0                              |                            |                    |         |        |                                                                                                    |
| pellido Paterno | 0                              |                            | Apellido Materno 🏮 |         |        |                                                                                                    |
| Fecha Nacimi    | iento                          |                            |                    |         |        | 1.                                                                                                    |
| Usar Fecha      |                                |                            |                    |         |        | and the second second sec |
| (desde)         | 23-01-2019                     |                            |                    | Buscar  |        | The Contractor                                                                                                    |
| (hasta)         | 23-01-2019                     | 🔲 Incluir In               | activos            | _       |        | 16                                                                                                    |
| Fecha Nacimi    | iento Exacta                   |                            |                    | Limpiar |        | Contract Land                                                                                                    |
| Usar Exacta     | 23-01-2019                     |                            |                    |         |        | 1997 - 1997 - 1997 - 1997 - 1997 - 1997 - 1997 - 1997 - 1997 - 1997 - 1997 - 1997 - 1997 - 1997 - 1997 - 1997 -                                                                                                    |
| Rut             | Nombres Nombre                 | Apellido                   | Apellido Nº Fic    | ha Edad | Activo |                                                                                                    |

Al aceptar se mostrará el siguiente mensaje:

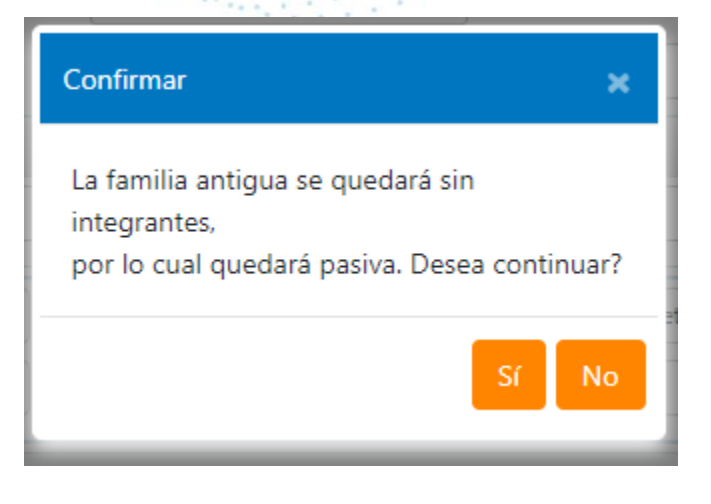

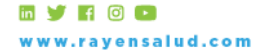

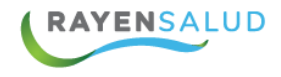

Al marcar Si, se realizará la asociación y quedará de la siguiente forma:

| RUN       | Paterno | Materno    | Nombres         | Nombre Social | Nacimiento |
|-----------|---------|------------|-----------------|---------------|------------|
| 154788573 | Aguilar | Pino       | Juan Andres     | Juan          | 18-01-1986 |
| 18236469K | Molina  | San Martin | Kamila Fernanda |               | 10-08-1992 |
| 456456456 | Usuario | Prueba     | Rayen           | Alejandra     | 10-10-2018 |

### Pestaña Direcciones

| Vía* Calle Vía                                    |                                                           | Usuario   |
|---------------------------------------------------|-----------------------------------------------------------|-----------|
| Calle* Calle del Conchal                          | T     X     Otro     Número     6542     Depto.     Block |           |
| Resto                                             | Población o villa                                         |           |
| Sitio.                                            | U. Vecinal                                                | Grupo     |
| Teléfonos                                         |                                                           | Familia   |
| Residencial 1 56                                  | 2 <b>v</b> 55555555 Residencial 2 56 2 <b>v</b> 12345678  | Pr        |
| Celular* 56 9                                     | 85006985 Email USUARIO@SAYDEX.                            | Dire      |
|                                                   | Región* V Región Valgaraiso V Provincia Petorca V         | ccion     |
| Pais* Chile <b>v</b>                              | * * *                                                     | es        |
| Pais* Chile <b>v</b><br>Comuna* Zapallar <b>v</b> | Limpiar                                                   | es<br>Tre |

Antes de explicar la funcionalidad de esta pestaña, se definirán los siguientes conceptos:

- **Dirección Residencial**: corresponde a la dirección del lugar donde el paciente y su familia pernoctan.
- **Dirección de Contacto**: es la dirección alternativa en caso de que el paciente no esté ubicable en su dirección residencial.

Teniendo claro estos conceptos, al momento de cambiar de pestaña Grupo Familiar a Direcciones, RAYEN mostrará un mensaje preguntando si la dirección familiar registrada es la misma dirección residencial, para esto se mostrará el siguiente mensaje, donde debe seleccionar la opción que desee.

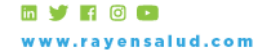

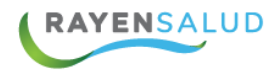

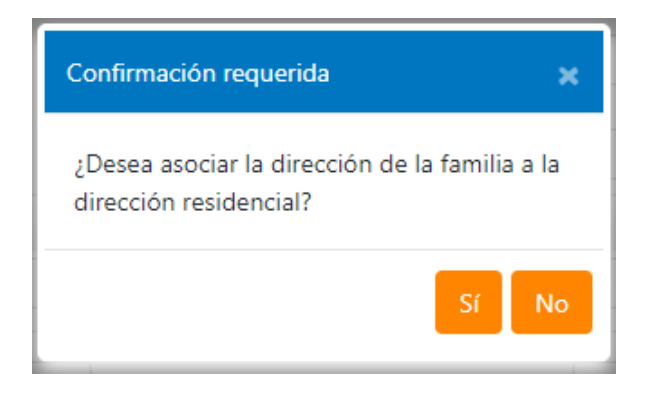

En caso de que la dirección sea la misma y marque la opción "Si", automáticamente se copiara la información escrita anteriormente en la pestaña Grupo Familiar.

|    | Dirección | Residencial   |                                   |                      | Usua     | •          |
|----|-----------|---------------|-----------------------------------|----------------------|----------|------------|
|    | Vía*      | Avenida 🔻     |                                   |                      | 0        |            |
|    | Calle*    |               | X Otro Número 99                  | 91 Depto. Block      |          |            |
|    | Resto     |               | Población o villa                 |                      |          |            |
|    | Direction |               |                                   |                      | <u>۾</u> |            |
| -  | Sitio.    |               | U. Vecinal                        |                      | hpo      |            |
|    | Teléfonos | 5             |                                   |                      | Familia  | Presseauce |
| 18 |           | Residencial 1 | 2 🔹                               | Residencial 2 v      | -        | 18         |
| •  | Celular*  | 9             | No tiene                          | Email                | Direc    |            |
|    | Pais*     | Seleccione 🔻  | Región* XIII Región Metropolit. ▼ | Provincia Santiago 💌 | ciones   |            |
|    | Comuna*   | Seleccione 🔻  |                                   | Limpiar              |          |            |
|    |           |               |                                   |                      | -        |            |

Si indica la opción "No", deberá ingresar la dirección Residencial que corresponda.

Para finalizar el registro de esta pestaña, se deben completar los datos de Dirección de contacto.

| Dirección R        | esidencial   |                        |
|--------------------|--------------|------------------------|
| Vía*               | •            |                        |
| Calle*             | 🛛 🔽 X 🔲 Otro | ro Número Depto. Block |
| Resto<br>Dirección |              | Población o villa      |
| Sitio.             |              | U. Vecinal             |

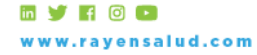

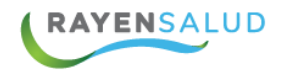

### Pestaña Información Laboral

| Ocupación*<br>Categoría                               | Rama Actividad                                                                                                    | Usuario        |
|-------------------------------------------------------|----------------------------------------------------------------------------------------------------|----------------|
| Dirección Laboral                                     |                                                                                                    |                |
| Via*<br>Calle*<br>Resto Dirección<br>Teléfono Laboral | v         v         X         © Otro         Número         Ofidina           v         v         V         V         V         V | Grupo Familiar |
| Dairt                                                 |                                                                                                    | Direc          |
| Provincia*                                            | Comuna <sup>4</sup> Comuna <sup>4</sup>                                                                                           | ciones         |
|                                                       |                                                                                                    |                |
|                                                       |                                                                                                    | Info Labora    |

Dentro de esta pestaña, deberá registrar los datos laborales del paciente, de forma obligatoria debe completar el campo Ocupación.

| Vivienda                      |                                 |                                                                                                    | Usua        | 10     |
|-------------------------------|---------------------------------|----------------------------------------------------------------------------------------------------|-------------|--------|
| Tipo<br>Material              | Uso de Combustible              | N <sup>a</sup> Piezas         0         ¢           N <sup>a</sup> Dormitorios         0         ¢ | rio Grupo F | 19     |
| Piso Tierra Dormitorios       | Electricidad                    | Nª Camas 0 \$                                                                                      | amiliar     |        |
| Servicios Basicos             |                                 |                                                                                                    | Direct      |        |
| Agua Potable                  | Eliminación de Excretas         |                                                                                                    | ones        |        |
| Factores de Riesgo            |                                 |                                                                                                    | nfo Labo    | Sec. 1 |
| Familia sin Jefe(a) de Hogar? | ¿Madre adolescente? ¿Patologías | crónicas?                                                                                          | <u>e</u>    |        |
| Aislamiento social?           | Nª Famillas / Vivienda 🛛 🗘      | Nª Personas / Vivienda 0 \$                                                                        | livie no    |        |
| livel Educación Paterna       | Nivel Educación Matema          |                                                                                                    | da y E      |        |
| Ingreso Grupo Familiar        |                                 |                                                                                                    | nton        |        |

En el siguiente apartado se recopilará información relevante acerca de la vivienda del paciente, con el fin de registrar las condiciones y servicios disponibles para el mismo, además de una sección de servicios básicos y factores de riesgo donde igualmente se recopilará información sobre la dinámica familiar.

Toda esta información permitirá obtener un panorama completo y detallado sobre el entorno en el que vive el paciente, lo que resulta fundamental para proporcionar una atención medica integral y personalizada.

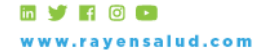

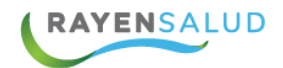

### **Ficha Familiar**

Al seleccionar el botón <sup>\* Ficha Familiar</sup> se nos desplegará una nueva ventana donde se podrá visualizar el núcleo familiar, familia Extensa y relaciones significativas del paciente.

| 🖁 Guardar Revisión Limpiar             | × Cerrar |         |        |
|----------------------------------------|----------|---------|--------|
| Familia                                |          |         |        |
| Núcleo Familiar                        |          | Agregar | Quitar |
| XXXXXXXXXXXXXXXXXXXXXXXXXXXXXXXXXXXXXX |          |         |        |
| Χχασοσοχα Χισοσοσοχα Χικαχοσοχα        |          |         |        |
| Raxoooxxe Vaxxxxxxz Caxxooxxs          |          |         |        |
| Joxoooxxn Hexxxxxa Mixxxxxxx           |          |         |        |
| Familia Extensa                        |          | Agregar | Quitar |
| Fexodoxxe Апохххха Мохооохха           |          |         |        |
| XXXXXXXXXXXXXXXXXXXXXXXXXXXXXXXXXXXXXX |          |         |        |
|                                        |          |         |        |
| Relaciones Significativas              |          | Agregar | Quitar |
| Χιαροοροικ Χιαροοροικ Χιακοροικ        |          |         |        |
|                                        |          |         |        |

El funcionario podrá agregar o quitar integrantes a cada uno de los grupos familiares, para agregar un nuevo familiar se debe completar los datos del nuevo integrante.

| Tipo de Usuario* | Normal             | Motivo Ingreso |
|------------------|--------------------|----------------|
| Run              |                    | Pravirión      |
| Run Responsable  | Prematuro          | Prevision      |
| Nacimiento*      | 19-07-2023         | Convenio       |
| Manahaast        |                    | Escolaridad    |
| Nombres.         |                    | Grupo Étnico   |
| Nombre Social    |                    | Religión       |
| Apellidos*       |                    | Profesada      |
| Código Antiguo   | Es Jefe de Familia | Estado Civil   |
| Pasaporte/Otros* |                    | 0              |
| N° de ficha      |                    | Ocupación      |
| Teléfonos        |                    | Nacionalidad   |
| E-mail           |                    | Tipo de        |
|                  |                    | Residencia     |
|                  |                    | Comuna de      |

Al incluir al nuevo integrante aparecerá en el grupo correspondiente, esto también se vera reflejado en la ficha familiar del registro clínico.

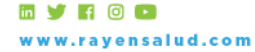

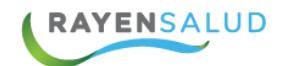

#### **Repositorio documental**

Al seleccionar el gestor documental visualizaremos un recuadro con los documentos asociados al paciente dependiendo de los permisos que tengamos asignados dentro de la plataforma podremos:

-Visualizar

-Agregar Archivos administrativos

-Eliminar Documentos ingresados

| Documentos del paciente    |                                      |                  |                                |        |       |
|----------------------------|--------------------------------------|------------------|--------------------------------|--------|-------|
| + Agregar                  |                                      |                  |                                |        | 1     |
| Administrativos<br>Archivo | Establecimien                        | ato .            | Fecha                          | Acción | 1     |
| Clínicas                   | Estublechnich                        |                  | i cena                         | Accion |       |
| Archivo                    | Establecimien                        | nto              | Fecha                          | Acción | 1.    |
| 🛛 Hoja de evaluación.jpg   | RAYENSALUD                           | [CESFAM]         | 7 de junio de 20               | 0 🖻    | 1.11  |
|                            |                                      | El tamaño máximo | de un adjunto es de 1000 KB (1 |        | 1.1.1 |
| 14Mb usados de 1000Mb di   | sponibles para el<br>establecimiento |                  | MB) en formato PDF o JPG       | Sali   |       |

21

### **Servicios Complementarios**

Este botón sirve para la habilitación de las funcionalidades de contactabilidad que ofrece RAYEN, entre las que se encuentra el portal de información al paciente.

Para proceder a realizar el enrolamiento lo primero que se debe verificar es que el paciente se encuentre inscrito en el centro y se guarden los datos.

| 2 Presionar botón<br>auardar usuario |                        |                       |                     |                              |
|--------------------------------------|------------------------|-----------------------|---------------------|------------------------------|
| 🖹 Guardar Usuario 🗜                  | Pasivar 👻 🖨 Imprir     | nir Asociar a Familia | Crear Nueva Familia | Limpiar                      |
| 🛛 🔤 Cert. Fonasa 🛛 😤 F               | icha Familiar Servicio | s Complementarios     | Cerrar              |                              |
| Tipo de Usuario*                     | Normal                 | <b>v</b> 1            | Acti                | vo                           |
| RUN                                  | 15.478.857-3           | - (                   | Inscribe            | 1 Verificar<br>ue el usuario |
| RUN Responsable                      |                        |                       | Prematuro s         | e encuentre                  |

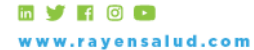

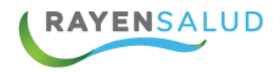

Luego de grabado los datos del paciente, se debe ir al botón SERVICIOS COMPLEMENTARIOS, y se abrirá una ventana con 2 pestañas: CONTACTABILIDAD Y PORTALES.

Al presionar la primera, el usuario debe seleccionar al menos un medio de Contactabilidad de los que ofrece el sistema, para el caso de MI SALUD, debe elegir EMAIL Y GRABAR ESTA SELECCIÓN.

| U               | suario 15,478,857-3 ( <u>Juan</u> juan andres aguilar pino)<br>Clave •••• |                                                                                                    |
|-----------------|---------------------------------------------------------------------------|----------------------------------------------------------------------------------------------------|
| Contactabilidad | Portales                                                                  |                                                                                                    |
| Contactabilid   | d                                                                         |                                                                                                    |
| Por favor selec | cione un o más medio para la contactabilidad.                             | Sec.                                                                                                    |
| VOZ.            |                                                                           | a de la companya de la companya de la companya de la companya de la companya de la companya de la companya de l |
| SMS.            |                                                                           | 22                                                                                                    |
| ✓ Email.        | Imprimir Autorización Con                                                 | tacto                                                                                                    |
|                 |                                                                           |                                                                                                    |

Luego de grabar el proceso de contactabilidad, donde estamos diciéndole a Rayen que va a compartir datos con MI SALUD, volvemos al botón Servicios Complementarios, y presionamos el botón PORTALES, donde los DATOS DEL PACIENTE APARECERÁN PRE LLENADOS EN EL DOCUMENTO QUE DEBE FIRMAR, PARA SOLICITAR EL ACCESO DE MI SALUD, Y PODER VER PARTE DE LOS DATOS QUE SE REGISTREN EN RAYEN, como por ejemplo, sus futuros controles, el historial de sus citas, los medicamentos que está tomando, entre otros datos. ESTE DOCUMENTO DEBERÁ PERMANECER EN CUSTODIA DEL ESTABLECIMIENTO.

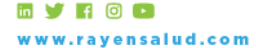

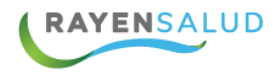

| Contactabilidad             |                                              |
|-----------------------------|----------------------------------------------|
| Usuario<br>Clave            | 15,478,857-3 (Juan juan andres aguilar pino) |
| Contactabilidad Portales    |                                              |
| Contactabilidad             |                                              |
| Por favor seleccione un o r | nás accesos a Portales.                      |
| Accede Mi Salud             | Correo Eletrónico: USUARIO@SAYDEX.CL         |
|                             | Solicitud Acceso Mi Salud                    |
|                             | Aceptar Cerrar                               |

En esta pantalla es NECESARIO INGRESAR EL CORREO ELECTRÓNICO DEL PACIENTE (N°1), el caso de que no lo tenga registrado en sus datos, cuando se haya inscrito. Al guardar se desplegará el espacio para escribir el correo electrónico del paciente.

Luego de ingresar el correo del paciente, y antes de presionar ACEPTAR debe ir a la SOLICITUD DE ACCESO A MI SALUD E IMPRIMIR EL DOCUMENTOS (N°2), EL QUE DEBE SER FIRMADO POR EL PACIENTE.

| Usi               | uario<br>Llave |              | ( <u>Juan</u> juan ar | dres aguilar pin | 0)        |       |
|-------------------|----------------|--------------|-----------------------|------------------|-----------|-------|
| Contactabilidad   | Portales       | ]            |                       |                  |           |       |
| Contactabilidad   |                |              |                       |                  |           |       |
| Por favor selecci | one un o m     | ás accesos a | Portales.             |                  |           |       |
| Accede Mi S       | alud           | Correo Elet  | rónico: USUA          | RIO@SAYDEX.CI    |           |       |
|                   |                |              |                       | Solicitud        | Acceso Mi | Salud |

🖬 🕑 🖪 💿 🖸 www.rayensalud.com

+56 2 2588 8800 Merced 480 - Piso 2, Santiago Región Metropolitana

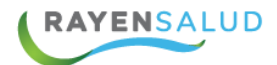

#### Solicitud de Cuenta y Clave a Portal Mi Salud

Por el presente instrumento, en forma voluntaria y bajo mi entera responsabilidad, Yo Andres Rojas Andrade, a 7 de Marzo de 2017, nacido el 25 de Octubre año 1991, RUN Nº 17.952.4184: solicito a mi centro de salud la creación de unacuenta personal para el uso del sitio Web Mi Portal de Salud (www.miportaldesalud.d), el cual no tendrá ningún costo para mí, junto con la entrega de unaclave secreta para poderaccedera dichacuenta al que sób yo tendré acceso, siendo responsabe del uso deesa información, que en origen se registró en un Sistema de Información (Ficha Clínica Electrónica) provisto por Saydex, con motivo deuna atención en cuento de salu donde esido de sido de servición en contro de salud donde esido atendido.

Acepto que el uso de la clave secreta es de mi exclusiva responsabilidad y que su extravio o mal uso de ella o de la información contenida en mi cuenta, no será responsabilidad de lestablecimiento de salud. En caso que olivide dicha clave, podré solicitar una nueva clave en mi establecimiento asistencial de acuerdo a los "Términos y Condiciones de Uso del Portal Mi Salud", disponible envoyu-miportal desalud.d.

Declaro conocer que "Mí Salud" es un servicio gratuito adicional que ofrece la llustre Municipalidad de \_\_\_\_\_\_\_a través de Saydex Limitada a sus pacientes, pudiendo Saydex, La Municipalidad, el Servicio de Salud o el centro asistencial respectivo, solicitar la eliminación de mi cuenta o bloquear su acceso en cualquier momento, según las políticas de seguridad del sitio Web. Asimismo, declaro estaren conocimiento que en cualquier momento y sin expresión de causa, podresolicitar el bloqueo delacceso a mi cuentapersonal electrónica.

Estoy en conocimiento que esta cuenta, cuya creación por el presente instrumento solicito, podrá contener parte o toda la información contenida en mi ficha clínica individual y cualquier otro tipo de información particular o general que Saydex Limitada, la Municipalidad, el respectivo Servicio de Salud o Centro Asistencial estimen necesaria para otorgar un mejor servicio a través de "MISalud", incluidos datos de carácter sensible, privados o personales. Todo lo anterior de acuerdo a lo prevenidoen las leyes 19.628 y 20.584

No obstante lo anterior, el bloqueo de lacceso a "MiSalud" en nada afectará los derechos sobre la información contenida en mi fichaciónica que me asisten como paciente, derechos que en todomomento podré ejercera través de los mediostradicionales o concurriendo personalmente a mi establecimiento de Salud.

Aún cuando no se le enviará por e-mail u otro sistema de mensajería, información de carácter confidencial, sí se podrá utilizar esta vía para comunicarle que este tipo de información está disponible para ser consultada en "Mi Salud". Será de su responsabilidad dar aviso en su establecimiento para mantener permanentemente actualizado su e-mail y teléfono de contacto registrado en "RAYEM", a fin degarantizar la correcta recepción deesta información.

En este acto doy mi consentimiento y expresa autorización voluntaria para que se pueda cargar en el Portal "Mi Salud" los registros personales relacionados con mi historial clínico y cuidados en salud (o los de mi representado), sin que estos datos sean usados para fines comerciales ni de otro tenor sin previaconsulta y expresa autorización del titular firmante, en cumplimento de la LevN\*19,628.

| NOMBRE     | Andres Rojas Andrade          |                              |                       |
|------------|-------------------------------|------------------------------|-----------------------|
| R.U.T      | 17.952.418-k                  |                              |                       |
| E-mail     | rayensalud@rayaensalud.com    | 1                            |                       |
| Fecha Nac. | 10-25-1991                    |                              |                       |
| Domicilio  | Calle Jaspe 1475 Los Quillaye | s,La Florida - XIII Región M | Metropolitana - Chile |
| Teléfonos  | 22917655                      | Teléfono Cel.                | 94922939              |
| Fecha      | 07-03-2017 12:01:19           |                              |                       |

Firma Titular y/o Responsable

Si el paciente OLVIDA SU CLAVE el proceso es SIMILAR AL ENROLAMIENTO INICIAL.

Se presiona el botón SERVICIOS COMPLEMENTARIOS, VAMOS AL BOTÓN CONTACTABILIDAD, ACEPTAR, Y LUEGO GRABAMOS. Se volverá a generar la clave inicial del paciente, que es los 4 últimos dígitos de su RUT, menos el dígito verificador, y luego el paciente deberá VOLVER A CAMBIAR SU CLAVE.

Ejemplo: RUT: 1.234.567-8 Clave inicial: 4567

🖬 🔰 🖪 💿 🕒 www.rayensalud.com

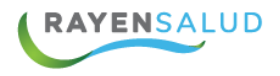

En el caso de que el PACIENTE QUIERA ELIMINAR SU ACCESO A MI SALUD, debe volver a SERVICIOS COMPLEMENTARIOS Y DESCLICKEAR LA SELECCIÓN QUE INCIALMENTE SE HIZO DE CONTACTABILIDAD.

|           | Usuario 15,478,857-3 (Juan juan an         | dres aguilar pino)             |  |
|-----------|--------------------------------------------|--------------------------------|--|
|           | Clave ••••                                 |                                |  |
| Contactab | idad Portales                              |                                |  |
| Contact   | oilidad                                    |                                |  |
| Por favor | eleccione un o más medio para la contactal | ilidad.                        |  |
| VOZ.      |                                            |                                |  |
| 🕑 Emai    |                                            |                                |  |
|           |                                            | Imprimir Autorización Contacto |  |
|           |                                            |                                |  |

El sistema le va a preguntar si quiere eliminar la contactabilidad del paciente, y usted debe presionar ACEPTAR, Y FINALMENTE GRABAR LOS DATOS.

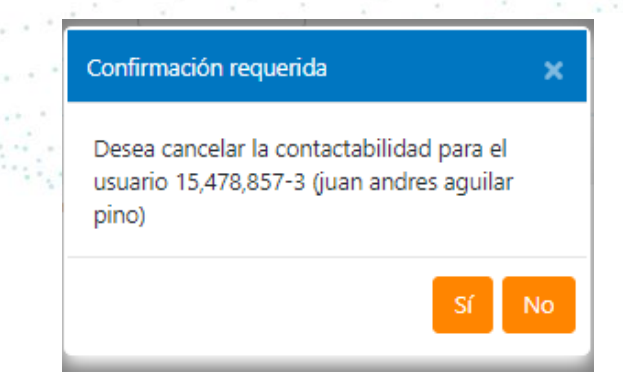

Apareciendo el siguiente mensaje.

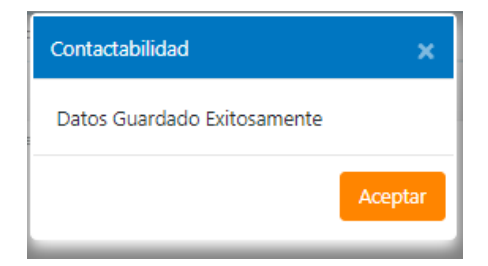

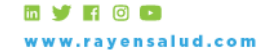

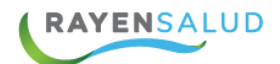

# **CAPITULO 3. INFORMES DE ADMISION.**

Esta funcionalidad fue creada con el fin de poder generar los informes de "Admisión". De esta forma se prevé que, al momento de extraer los documentos, se obtengan reportes en tiempo real. Pueden visualizarse en formato HTML o Excel. Para acceder a esta opción, deberá ingresar a través del menú del Subsistema Agenda

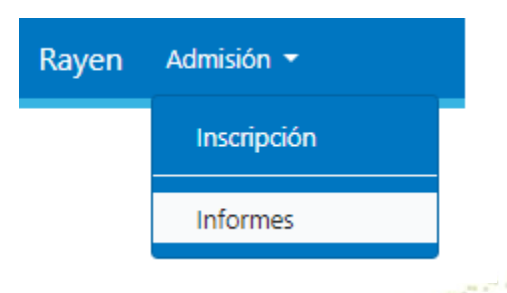

#### Interfaz de usuario

Para obtener un reporte debe seleccionar el que desea y luego presionar el botón

, ubicado en la barra de botones.

| yen Admisión <del>-</del> Agenda <del>-</del> Citas | ▼ Herramientas ▼            | <u> </u>                                                               | Sali |
|-----------------------------------------------------|-----------------------------|------------------------------------------------------------------------|------|
| Imprimir 🙁 Cerrar                                   |                             |                                                                        |      |
|                                                     | E G                         | General                                                                | -    |
| ino HTML 🔻                                          |                             | Certificado de Inscripción APS                                         |      |
|                                                     |                             | Informe de Población                                                   |      |
| <b>^</b>                                            |                             | Informe Pacientes por Grupo Etario, Sector y Sexo                      |      |
| 11                                                  | 1 Seleccionar<br>el informe | Informe Pacientes por Grupo Etario, Sector, Sexo,<br>FONASA            |      |
|                                                     |                             | Informe Pacientes por Sector y Previsión                               |      |
|                                                     |                             | Informe Pacientes Trasladados Desde Otros<br>Centros / a Otros Centros |      |
| 2 Seleccionar el                                    |                             | Otros                                                                  |      |
| formato de destino                                  |                             | Informe Pacientes por Previsión,Grupo Etario y<br>Sexo                 |      |
|                                                     |                             | Informe Pacientes por Sector, Sexo, Fecha de<br>Inscripción            |      |
|                                                     |                             | Informe Total de Familias por Sector                                   |      |

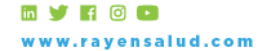

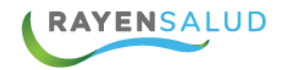

#### **Informes General**

#### Certificado de Inscripción APS

Previo a generar el reporte, se debe indicar el RUT del usuario y si se desea incluir a la familia. Luego de registrar los datos, debemos presionar el botón "Imprimir".

|                                                          | 🔒 Imprimir                                                                                                    | × Cerrar                                                             |                                                                 |           |
|----------------------------------------------------------|----------------------------------------------------------------------------------------------------|----------------------------------------------------------------------|-----------------------------------------------------------------|-----------|
|                                                          | Destino                                                                                                    | PDF                                                                  | ¥                                                               |           |
|                                                          | RUT                                                                                                    |                                                                      |                                                                 |           |
|                                                          |                                                                                                    |                                                                      |                                                                 |           |
| RAYEN mostrará el<br>MINIST<br>S.S. M<br>Occide<br>[CESF | siguiente cert<br>ERIO DE SALUD<br>etropolitano<br>nte<br>AM]<br>CERTIFICA                                                      | ificado:<br>do de inscripc                                           | ION APS                                                         | <u>21</u> |
| De:<br>A:<br>Junt<br>Nomb                                | [CESFAM]<br>o con saludar cordialme<br>re 604753 Ap_Pat 6047                                                                    | ente a Ud, informo<br>753 Ap_Mat                                     | que los usuarios<br>RUT 604.753-K                               |           |
| Direc<br>Antof<br>Nomb<br>22014                          | ción: Calle: INTENDE<br>agasta, Calama, El Loa<br>re 220141 Ap_Pat 2201<br>1                                                    | <b>NTE RICARDO C</b><br>a<br>141 Ap_Mat                              | LEA RIVAS, Región:II F<br>RUT 220.141-0                         | Región    |
| Direc<br>Antof<br>Se en<br>cápita<br>usuar               | ción: Calle: INTENDE<br>agasta, Calama, El Loa<br>cuentra inscritos en nu<br>. Se extiende el presen<br>io(s) estime convenient | NTE RICARDO C<br>a<br>estro sistema de ir<br>te documento para<br>e. | LEA RIVAS, Región:II F<br>Iscripción per-<br>a los fines que el | Región    |
| Atenta                                                   | imente,                                                                                                    |                                                                      |                                                                 |           |
|                                                          |                                                                                                    | [CESFAM]                                                             |                                                                 |           |

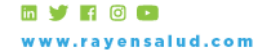

+56 2 2588 8800 Merced 480 - Piso 2, Santiago Región Metropolitana

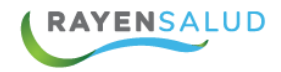

#### Informe de Población

Antes de generar el reporte, se debe seleccionar la fecha y seleccionar si desea ver la información de la población inscrita o adscrita.

|                 |                          |                                |                          |                      |                        |                 | •                                               | ) Imp                    | orim                | ir [                               | K Cer                                     | rar                     |                                    |                                 |                           |                 |                        |                                           |                          |                          |                    |                                   |       |         |            |         |
|-----------------|--------------------------|--------------------------------|--------------------------|----------------------|------------------------|-----------------|-------------------------------------------------|--------------------------|---------------------|------------------------------------|-------------------------------------------|-------------------------|------------------------------------|---------------------------------|---------------------------|-----------------|------------------------|-------------------------------------------|--------------------------|--------------------------|--------------------|-----------------------------------|-------|---------|------------|---------|
|                 |                          |                                |                          |                      |                        |                 | Des                                             | tino                     |                     | H                                  | ITML                                      |                         |                                    |                                 | •                         | ]               |                        |                                           |                          |                          |                    |                                   |       |         |            |         |
|                 |                          |                                |                          |                      |                        |                 |                                                 | Desde                    |                     |                                    | 24-01                                     | -2019                   |                                    | 2                               |                           |                 |                        |                                           |                          |                          |                    |                                   |       |         |            |         |
|                 |                          |                                |                          |                      |                        |                 |                                                 | Hasta                    |                     |                                    | 24-01                                     | -2019                   |                                    | 7                               |                           |                 |                        |                                           |                          |                          |                    |                                   |       |         |            |         |
|                 |                          |                                |                          |                      |                        |                 |                                                 | Inscrito<br>Adscrit      | os/                 |                                    | Inscrite                                  | )                       |                                    |                                 | ¥                         |                 | n 11                   | e e e                                     |                          |                          |                    |                                   |       |         |            |         |
|                 |                          | 19.11                          | 5.                       | 11                   |                        |                 |                                                 |                          |                     |                                    |                                           |                         |                                    |                                 |                           |                 |                        |                                           |                          |                          |                    |                                   |       |         |            |         |
|                 | RA                       | YEN                            | l mo                     | ostra                | ara                    | el s            | iguient                                         | e ir                     | fo                  | rme                                | e:                                        |                         |                                    |                                 |                           | × ,             |                        | ٠.                                        |                          |                          |                    | e.                                | ·     |         |            |         |
| <u>, 1999</u> , | ۰,                       | ÷                              |                          |                      | 1                      | 3               |                                                 | • *.                     |                     | 84                                 |                                           |                         |                                    | 1.5-                            |                           | 5               |                        |                                           | ١.                       | - <sup>6</sup> .         | ۰.                 |                                   | • • • | 2       | * * *<br>5 | r e. e. |
|                 | MINIS<br>S.S. M<br>[CESF | STERIO I<br>letropoliti<br>AM] | DE SALU<br>ano Occio     | JD<br>dente          |                        |                 |                                                 |                          | DI<br>FI<br>DI<br>M | ETALL<br>CHA:<br>ESDE: (<br>ES: MA | E DEL IN<br>07-03-201<br>07-03-201<br>RZO | FORM<br>7 HOR<br>7 HAST | E<br>A: 14:2<br>A: 07-0            | 7:35<br>03-2017                 |                           |                 |                        |                                           |                          |                          |                    |                                   |       | <u></u> | 5          |         |
|                 |                          |                                |                          |                      |                        |                 |                                                 |                          |                     | <u>INFO</u>                        | RME DE                                    | POBLA                   | <u>CIÓN</u>                        |                                 |                           |                 |                        |                                           |                          |                          |                    |                                   | 5     | •       | 1          |         |
|                 | Tipo<br>Usuario          | Tipo de<br>Inscripción         | Fecha<br>Inscripción     | Fecha<br>Eliminación | RUN                    | Es<br>Prematuro | Nombres y Apellidos                             | Fecha<br>Nacimiento      | Sexo                | Previsión                          | Sector                                    | Código<br>de<br>Familia | Código<br>de<br>Familia<br>Antiguo | Dirección del<br>Grupo Familiar | Teléfonos<br>Familia      | País<br>Familia | Comuna<br>Familia      | Dirección<br>Residencial                  | Teléfonos<br>Residencias | Sector                   | País<br>Residencia | Región<br>Residencia              |       |         |            | 1.      |
|                 | Normal                   | Inscrito                       | 07-03-2017               |                      | 17952418k              | No              | Andres Rojas Andrade                            | 25-10-1991               | Hombre              | Fonasa                             | Implantacion                              | IM047600                |                                    | Jaspe 18, Los<br>Quillayes, 34  | 22917655<br>-             | Chile           | La<br>Florida          | laspe, N°1475,<br>31,Los<br>Quillayes, 34 | 22917655, -              | Implantacion             | Chile              | XIII Región<br>Metropolitan       | as    | j.      | • •        | 141     |
|                 | Normal<br>Normal         | Inscrito<br>Inscrito           | 07-03-2017<br>07-03-2017 |                      | 329431614<br>662616427 | No<br>No        | Camila Salazar Salazar<br>Mariana Collao Collao | 07-03-2005<br>07-03-1945 | Hombre<br>Mujer     | Fonasa<br>Fonasa                   | Desarrollo<br>Desarrollo                  | DS010249<br>DS010250    |                                    | CALLECALLE                      | 78676744<br>-<br>86858838 | Chile<br>Chile  | Los<br>Vilos<br>Camiña | CALLE 1, N°, "<br>CALLECALLE              | , 97969943, -            | Desarrollo<br>Desarrollo | Chile<br>Chile     | IV Región<br>Coquimbo<br>I Región |       |         | 14         | : - :   |
|                 |                          |                                | 1                        |                      | 1                      |                 | 1.50                                            | 265. 2                   |                     |                                    |                                           |                         | . 1                                | . A 21                          | <u>r</u>                  |                 | . F                    | •••                                       | 1                        |                          |                    | Irmahara                          | 1     |         |            |         |

Este informe nos permite visualizar todos los datos personales de los usuarios inscritos o adscritos del centro.

#### Informe Pacientes por Grupo Etario, Sector y Sexo

MINISTERIO DE SALUD S.S. Metropolitano Occidente [CESFAM]

| DETALLE DEL INFORME |            |  |  |  |  |  |  |
|---------------------|------------|--|--|--|--|--|--|
| GENERADO PARA:      |            |  |  |  |  |  |  |
| FECHA:              | 07-03-2017 |  |  |  |  |  |  |
| HORA:               | 14:31:43   |  |  |  |  |  |  |
| MES:                | MARZO      |  |  |  |  |  |  |

INFORME INSCRITOS POR SECTOR, SEXO Y GRUPO ETARIO

|                 |        | 0 - 1 ME | \$              |        | 2 - 5 MESES |                 | 6 - 11 MESES |       |                 | 1 AÑOS - 1A 11M 30D |       |                 | 2 AÑOS - 5A 11M 30D |       |                 | 6 AÑOS - 9A 11M 30D |       |                 | 10 AÑOS - 14A 11M 30D |       |                 |
|-----------------|--------|----------|-----------------|--------|-------------|-----------------|--------------|-------|-----------------|---------------------|-------|-----------------|---------------------|-------|-----------------|---------------------|-------|-----------------|-----------------------|-------|-----------------|
| SECTOR          | HOMBRE | MUJER    | NO<br>INFORMADO | HOMBRE | MUJER       | NO<br>INFORMADO | HOMBRE       | MUJER | NO<br>INFORMADO | HOMBRE              | MUJER | NO<br>INFORMADO | HOMBRE              | MUJER | NO<br>INFORMADO | HOMBRE              | MUJER | NO<br>INFORMADO | HOMBRE                | MUJER | NO<br>INFORMADO |
| DESARROLLO      | 1      | 0        | 0               | 2      | 0           | 0               | 3            | 4     | 0               | 10                  | 3     | 0               | 12                  | 10    | 0               | 4                   | 7     | 0               | 1                     | 4     | 0               |
| IMPLANTACION    | 0      | 0        | 0               | 0      | 0           | 0               | 0            | 0     | 0               | 8                   | 1     | 0               | 4                   | 2     | 0               | 2                   | 0     | 0               | 1                     | 1     | 0               |
| NO<br>INFORMADO | 0      | 1        | 0               | 0      | 0           | 0               | 0            | 2     | 0               | 1                   | 5     | 0               | 4                   | 2     | 0               | 2                   | 3     | 0               | 0                     | 1     | 0               |

Podemos visualizar el total de inscritos según sector, sexo y grupo etario.

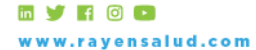

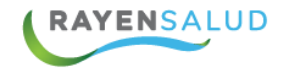

#### Informe Pacientes por Grupo Etario, Sector, Sexo y FONASA

MINISTERIO DE SALUD S.S. Metropolitano Occidente [CESFAM]

DETALLE DEL INFORME GENERADO PARA: 07-03-2017 FECHA: HORA: 14:51:35 MAR7O MES:

#### INFORME INSCRITOS POR GRUPO ETARIO, SECTOR, SEXO, FONASA Y OTROS

| SECTOR       |                   | TOTAL | HOMBRES | MUJERES | OTROS FONASA |              | HOMBRES MUJERES OTRO |         | OTROS FONASA |                 |
|--------------|-------------------|-------|---------|---------|--------------|--------------|----------------------|---------|--------------|-----------------|
| SECTOR       | GRUPU ETAREU      | TOTAL |         | FONAS   | A            | TOTAL FONASA |                      | NO FONA | SA           | TOTAL NO FONASA |
| Desarrollo   | 0 - 1m            | 1     | 1       | 0       | 0            | 1            | 0                    | 0       | 0            | 0               |
| Desarrollo   | 2 - 5m            | 2     | 2       | 0       | 0            | 2            | 0                    | 0       | D            | 0               |
| Desarrollo   | 6 - 11m           | 7     | 2       | 4       | 0            | 6            | 1                    | 0       | D            | 1               |
| Desarrollo   | 1a - 1a 11m 30d   | 13    | 7       | 2       | 0            | 9            | 3                    | 1       | 0            | 4               |
| Desarrollo   | 2a - 5a 11m 30d   | 22    | 12      | 10      | 0            | 22           | 0                    | 0       | D            | 0               |
| Desarrollo   | 6a - 9a 11m 30d   | 11    | 4       | 6       | 0            | 10           | 0                    | 1       | 0            | 1               |
| Desarrollo   | 10a - 14a 11m 30d | 5     | 1       | 4       | 0            | 5            | 0                    | 0       | 0            | 0               |
| Desarrollo   | 15a - 19a 11m 30d | 5     | 2       | 3       | 0            | 5            | 0                    | 0       | 0            | 0               |
| Desarrollo   | 20a - 34a 11m 30d | 72    | 40      | 23      | 0            | 63           | 6                    | 3       | D            | 9               |
| Desarrollo   | 35a - 44a 11m 30d | 34    | 13      | 12      | 2            | 27           | 4                    | 3       | D            | 7               |
| Desarrollo   | 45a - 54a 11m 30d | 17    | 6       | 7       | 0            | 13           | 3                    | 1       | O            | 4               |
| Desarrollo   | 55a - 64a 11m 30d | 6     | 4       | 1       | 0            | 5            | 1                    | 0       | 0            | 1               |
| Desarrollo   | 65a - 69a 11m 30d | 5     | 1       | 3       | 0            | 4            | 0                    | 1       | 0            | 1               |
| Desarrollo   | 70a y más         | 15    | 9       | 6       | 0            | 15           | 0                    | 0       | 0            | 0               |
| Implantacion | 0 - 1m            | 0     | 0       | 0       | 0            | 0            | 0                    | 0       | 0            | 0               |
| Implantacion | 2 - 5m            | 0     | 0       | 0       | 0            | 0            | 0                    | 0       | 0            | 0               |
| Implantacion | 6 - 11m           | 0     | 0       | 0       | 0            | 0            | 0                    | 0       | 0            | 0               |
| Implantacion | 1a - 1a 11m 30d   | 9     | 7       | 1       | 0            | 8            | 1                    | 0       | 0            | 1               |
| Implantacion | 2a - 5a 11m 30d   | 6     | 4       | 2       | 0            | 6            | 0                    | 0       | 0            | 0               |
| Implantacion | 6a - 9a 11m 30d   | 2     | 2       | 0       | 0            | 2            | 0                    | 0       | 0            | 0               |
| Implantacion | 10a - 14a 11m 30d | 2     | 1       | 1       | 0            | 2            | 0                    | 0       | 0            | 0               |
| Implantacion | 15a - 19a 11m 30d | 2     | 1       | 1       | 0            | 2            | 0                    | 0       | 0            | 0               |

29

Este reporte nos mostrará cómo está dividida la población inscrita del establecimiento, según sector al que pertenece, grupo etario, sexo y previsión (FONASA y NO FONASA).

HORA:

MES:

#### **Informe Pacientes por Sector y Previsión**

MINISTERIO DE SALUD S.S. Metropolitano Occidente [CESFAM]

DETALLE DEL INFORME FECHA: 07-03-2017 14:53:27 MARZO

#### INFORMES DE INSCRITOS POR SECTOR Y PREVISION

| SECTOR       | FONASA | ISAPRES | PARTICULAR | FFAA | NO INFORMADO |
|--------------|--------|---------|------------|------|--------------|
| Desarrollo   | 187    | 18      | 4          | 3    | 4            |
| Implantacion | 60     | 6       | 0          | 2    | 0            |
| No Informado | 42     | 4       | 1          | 1    | 1            |

Este reporte nos indica cómo está distribuida la población inscrita, según el sector y previsión.

in y F 🖸 🖸 www.rayensalud.com

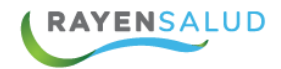

#### Informe Pacientes Trasladados Desde Otros Centros / a Otros Centros

Antes de generar el reporte se debe señalar un rango de fecha y el tipo de informe que desea.

|                             | 🛛 🖨 Imprimir                     | × Cerrar                                                                          |                       |    |
|-----------------------------|----------------------------------|-----------------------------------------------------------------------------------|-----------------------|----|
|                             | Destino                          | HTML                                                                              |                       |    |
|                             | Desde                            | 24-01-2019                                                                        |                       |    |
|                             | Hasta                            | 24-01-2019                                                                        | htes.                 |    |
|                             | Тіро                             | •                                                                                 |                       |    |
|                             | tera.                            | Inscritos trasladados desde otros centro<br>Inscritos trasladados a otros centros | os                    |    |
|                             |                                  |                                                                                   |                       | 30 |
| MINISTERIO<br>S.S. Metropol | DE SALUD<br>itano Occidente      | DETALLE DEL INFORME<br>GENERADO PARA:<br>FECHA: 07-03-2017 HORA:                  | 14:55:23              |    |
| [CESFAM]                    |                                  | DESDE: 07-03-2017 HASTA<br>MES: MARZO                                             | : 07-03-2017          |    |
|                             | INF                              | ORME INSCRITOS: Inscritos trasla                                                  | adados a otros centro | s  |
| Rut Nombr                   | es Apellido Paterno Apellido Mat | erno Rut Funcionario Funcionario Consultor                                        | rio Fecha Sector      |    |

MUISIM : Migración Única Inicial Según Instrucción del Mandante

Este reporte nos mostrará los datos personales de los usuarios trasladados y datos del establecimiento.

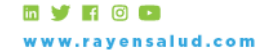

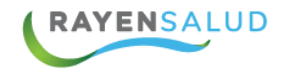

### **Informes Otros**

#### Informe Pacientes por Previsión, Grupo Etario y Sexo

MINISTERIO DE SALUD S.S. Metropolitano Occidente [CESFAM] 
 DETALLE DEL INFORME

 GENERADO PARA:

 FECHA:
 07-03-2017

 HORA:
 15:00:53

 MES:
 MARZO

#### INFORME INSCRITOS POR PREVISIÓN, GRUPO ETARIO Y SEXO

|             |         | 0 A 10 AÑ | ios          | 10 A 20 AÑOS |         |              |         | 20 A 65 A | ÑOS          | 65 Y MA S |         |              |  |
|-------------|---------|-----------|--------------|--------------|---------|--------------|---------|-----------|--------------|-----------|---------|--------------|--|
| INSTITUCION | HOMBRES | MUJERES   | NO INFORMADO | HOMBRES      | MUJERES | NO INFORMADO | HOMBRES | MUJERES   | NO INFORMADO | HOMBRES   | MUJERES | NO INFORMADO |  |
| Fonasa A    | 31      | 20        | 0            | 3            | 5       | 0            | 60      | 33        | 1            | 7         | 8       | 0            |  |
| Fonasa B    | 9       | 7         | 0            | 1            | 2       | 0            | 18      | 12        | 0            | 2         | 0       | 0            |  |
| Fonasa C    | 5       | 5         | 0            | 0            | 1       | 0            | 5       | 8         | 0            | 1         | 1       | 0            |  |
| Fonasa D    | 2       | 5         | 0            | 1            | 2       | 0            | 11      | 9         | 0            | 1         | 3       | 0            |  |

Este reporte nos señala los inscritos agrupados según previsión, sexo y grupo etario.

#### Informe Pacientes por Sector, Sexo, Fecha de Inscripción

Antes de imprimir el reporte, se puede filtrar por un rango de fecha, si no desea aplicar el filtro puede quitar el check.

| Service States and  | 🖨 Imprimir 🙁         | Cerrar               | and the second second second |
|---------------------|----------------------|----------------------|------------------------------|
|                     | Destino HTMI         | L T                  | <u></u>                      |
|                     | 🖉 Filtrar por Fechas |                      |                              |
|                     | Desde 24             | 4-01-2019            |                              |
|                     | Hasta 24             | 4-01-2019            |                              |
|                     | 1779 A.A.            | 1997 - C             |                              |
| MINISTERIO DE SALUD | DETALL               | <u>E DEL INFORME</u> |                              |

|     | DETALLE        | DEL INFORME                 |        |            |  |
|-----|----------------|-----------------------------|--------|------------|--|
| nte | GENERAL        | OO PARA:                    |        |            |  |
|     | FECHA:         | 07-03-2017                  | HORA:  | 15:49:03   |  |
|     | DESDE:<br>MES: | 01-01-2017<br>ENERO - MARZO | HASTA: | 07-03-2017 |  |

#### INFOME INSCRITOS POR SECTOR, SEXO Y FECHA INSCRIPCIÓN

| SECTOR       | TOTAL | TOTAL HOMBRES | TOTAL MUJERES | NO INFORMADO |
|--------------|-------|---------------|---------------|--------------|
| Desarrollo   | 19    | 7             | 12            | 0            |
| Implantacion | 6     | 2             | 4             | 0            |
| No Informado | 5     | 2             | 3             | 0            |

S.S. Metropolitano Occide

[CESFAM]

Este informe nos muestra el total de inscritos del establecimiento, según el sector, sexo y fecha de inscripción.

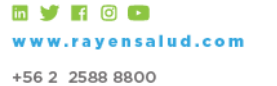

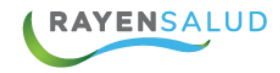

#### Informe Total de Familias por Sector

MINISTERIO DE SALUD S.S. Metropolitano Occidente [CESFAM] 
 DETALLE DEL INFORME

 GENERADO PARA:

 FECHA:
 07-03-2017

 HORA:
 15:51:28

 MES:
 MARZO

#### INFORME TOTAL DE FAMILIAS POR SECTOR

| SECTOR       | FAMILIAS |
|--------------|----------|
| Desarrollo   | 199      |
| Implantacion | 62       |
| No Informado | 44       |

Reporte destinado a conocer la totalidad de familias según el sector al que pertenecen.

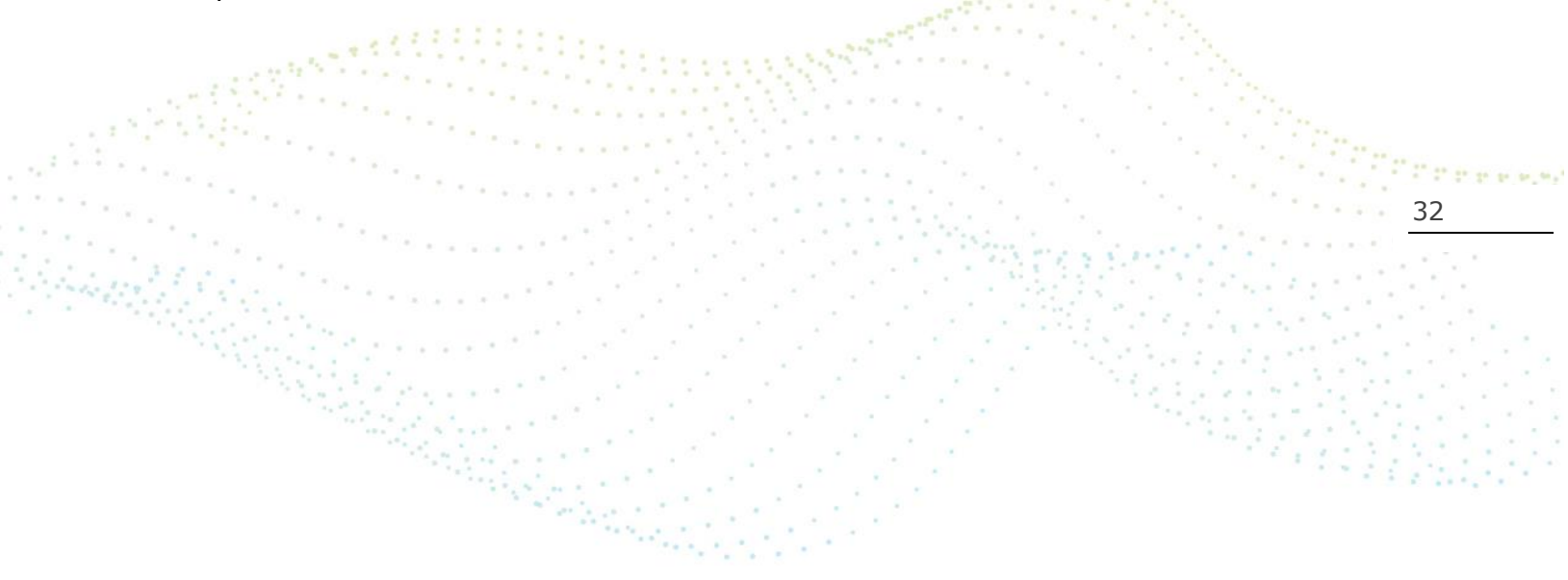

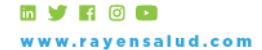

+56 2 2588 8800 Merced 480 - Piso 2, Santiago Región Metropolitana

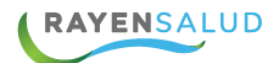

# **CAPITULO 4. GLOSARIO.**

### **Términos**

A continuación, se definen algunos términos que se mencionan en este manual, o que suelen aparecer en el software RAYEN en general.

**Icono**: Corresponde generalmente al logo del software. Se encuentra en el escritorio del computador y al hacer doble clic sobre él, se accede al sistema.

**Administrador de Sistema**: Es la persona dedicada a responder preguntas y aclarar dudas a los usuarios del sistema. Además, debe hacerse cargo de la creación de funcionarios en el software.

**Login de Usuario**: Es el nombre con el cual el sistema reconoce a una persona como usuaria. Interfaz Corresponde a las pantallas y ventanas que posee el sistema, para hacer más amigable el trabajo llevado a cabo.

**Rut Responsable**: Corresponde al número de Rut de alguna persona que se pueda hacer responsable de la inscripción del recién nacido. Número de Identificación puede ser el número de VISA o Pasaporte de una persona extranjera que necesita inscribirse en el sistema y aún no tramita la obtención de su cédula de identidad.

**Alertas Administrativas**: Corresponden a condiciones especiales de relevancia de la persona inscrita y que sirven para efectos administrativos, como, por ejemplo: "PRAIS", "EMPA"

Grupo Familiar: Corresponde a la totalidad de los integrantes de una Familia.

**Nombre al que Responde**: Como su título lo dice, es el nombre de la persona por el cual le gustaría ser tratada en el establecimiento de salud.

**Sector**: Corresponde a una división administrativa determinada por el establecimiento de salud bajo su propio criterio, para separar las familias que están inscritas en él.

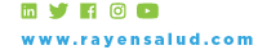